Student Process

### Step 4: Track Submission Status in Naviance

Tracking Transcript & App Materials Status

- 1. Go to Colleges I'm Applying To List
- 2. Check the Transcript column to review when a counselor has submitted a transcript
  - 1. The transcript column will say 'sent' if the transcript has been sent
- 3. Check the Office Materials column to review when a staff member has indicated that all materials have been sent for that application
- 4. The Office Materials column will say 'submitted' if transcripts and any other required materials, like Common App forms or other school-specific forms, have been sent

| College                     | Туре | Deadline                    | Expected<br>Difficulty* | Transcripts | Office<br>materials | Submission<br>Type 🚺 | Application |        |        |
|-----------------------------|------|-----------------------------|-------------------------|-------------|---------------------|----------------------|-------------|--------|--------|
| of Central<br>Florida       | RD   | Decision                    | N/A                     | requested   | Pending             |                      | Submitted 💙 | 🖋 EDIT | MORE : |
| Docufide<br>Demo<br>College | RD   | Regular April<br>Decision 1 | N/A                     | final sent  | Final<br>submitted  | <b>2</b>             | Accepted 💙  | 🖋 EDIT | MORE : |

**Tracking LOR Status** 

- 1. Go to Colleges I'm Applying To List
- 2. Select Letters of Recommendation at the bottom of the list
- 3. Check the Status column to review when a teacher has submitted a LOR

| Deadline *       | Recommende  | r(s) Status                                                                                          | Ca         | ncel Request  |
|------------------|-------------|----------------------------------------------------------------------------------------------------|------------|---------------|
| See applications | Geneviere T | Recommendation Statuses:                                                                             | ×          | ×             |
| Арг 01 2018      | Genevie e T | Requested: Student has requested a letter of recommendation                                          | а          | ×             |
|                  |             | In Progress: Teacher has written the letter of recommendation                                        | 2          | d Request     |
|                  |             | Submitted: High school faculty men<br>has sent the letter of recommendation<br>designated college(s) | nber<br>to |               |
|                  |             | X Cancelled: Either the student, teach counselor has cancelled the request                           | er, or     | 6 Hobsons Inc |

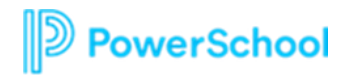

# Check Transcript Request Status

# How do I request more transcripts?

Select Request

Transcripts

#### How do I know if my transcript has been sent?

Watch the Transcript Request column to determine when the transcript has been sent

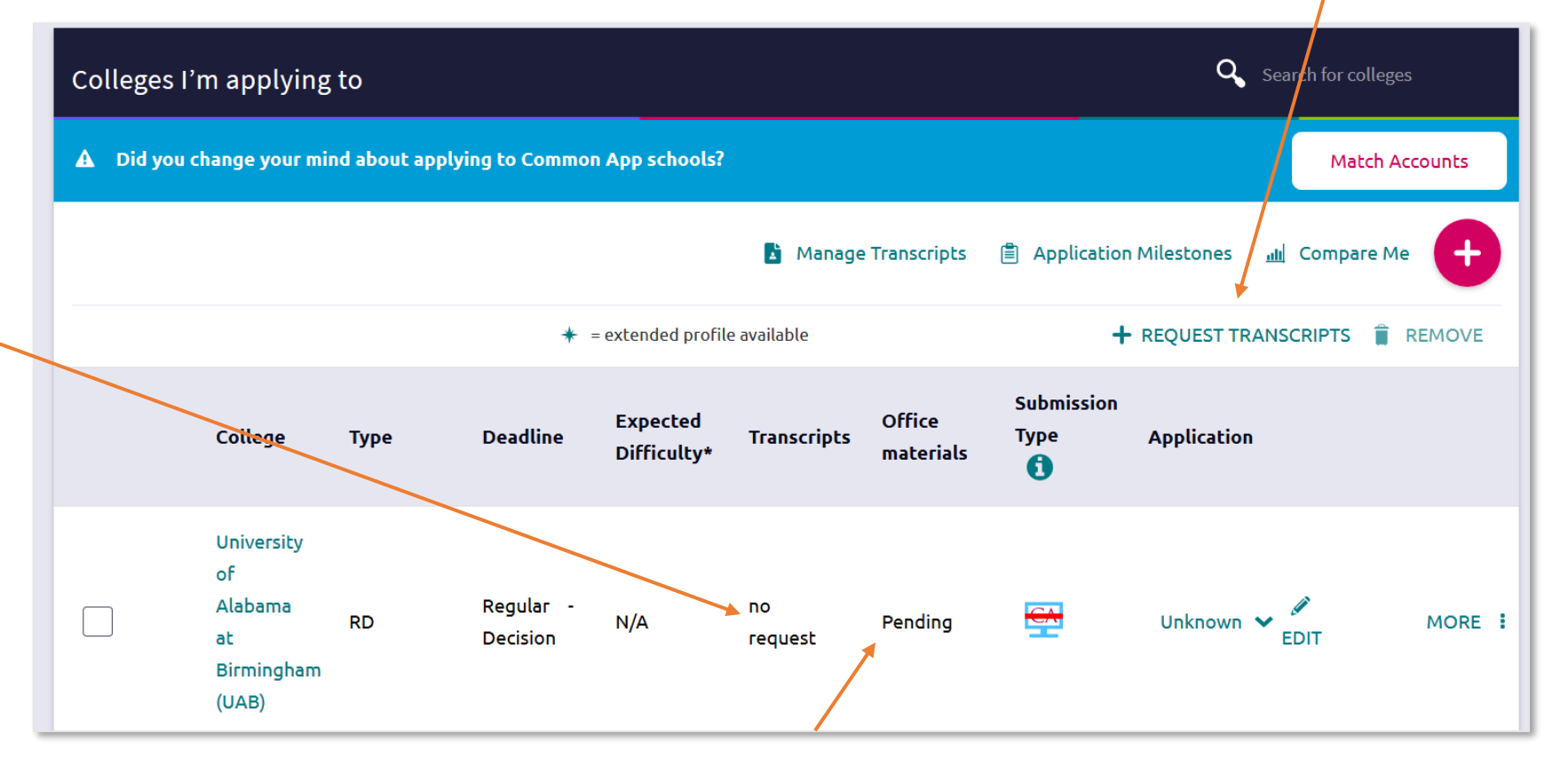

#### How do I know if my counselor has submitted everything I need for

**an application?** If the Office Materials column says "submitted", this means all necessary materials from your school have been sent

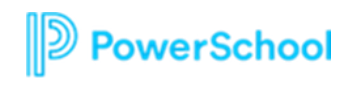